## **I** TOUT SUR LA TAXE DE SÉJOUR

Retrouvez sur notre site consacré à la taxe de séjour, toutes les réponses à vos questions :

- Comment calculer la taxe de séjour ?
- Comment, quand et à quelle adresse la payer ?

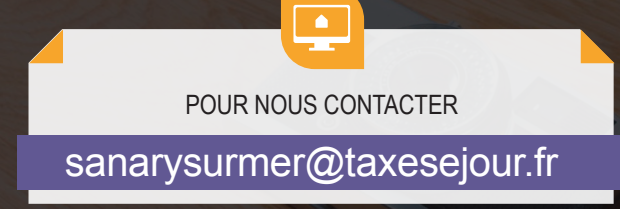

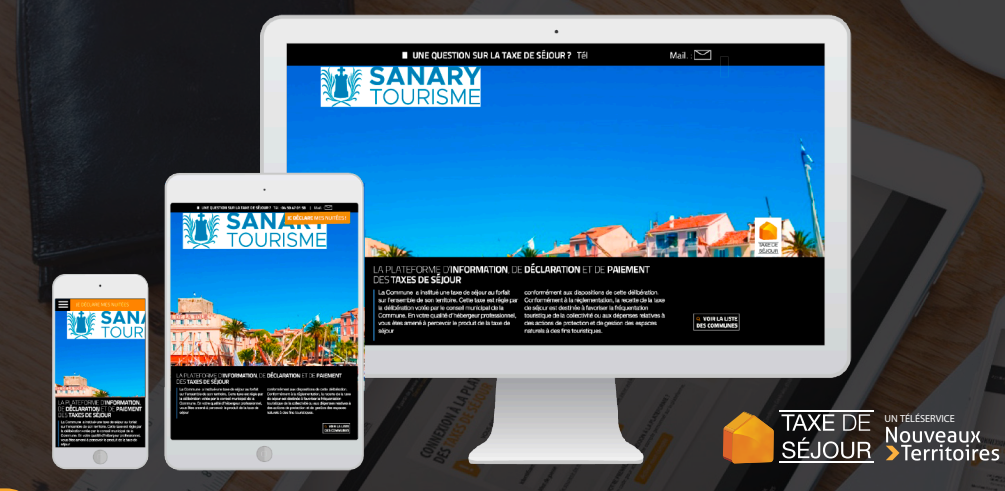

TOUTES LES RÉPONSES À VOS QUESTIONS SUR LA TAXE DE SÉJOUR SONT DISPONIBLES DIRECTEMENT SUR :

https://sanarysurmer.taxesejour.fr

# **SANARY** TOURISME

### GUIDE HÉBERGEUR DÉCLARATION TAXE DE SÉJOUR FORFAITAIRE

Vous connecter
Valider vos informations
Payer

AVEC VOS IDENTIFIANTS, ACCÉDEZ À VOTRE ESPACE RÉSERVÉ EN LIGNE POUR :

**SE CONNECTER** 

VALIDER LA DAUA

RÉGLER

CONNEXION À LA PLATEFORME DE DECLARATION ET DE REVERSEMENT 1

https://sanarysurmer.taxesejour.fr

Retrouvez les modalités d'application de la taxe de séjour de votre territoire sur : https://sanarysurmer.taxesejour.fr

- Toute l'information sur la taxe de séjour et ses modalités d'application sur votre territoire.
- Accès à la connexion à votre compte.

#### S'INFORMER

Sélectionnez la nature de votre hébergement dans la rubrique « Régime fiscal de la taxe de séjour » pour que les modalités de la taxe de séjour applicable à votre hébergement s'affichent.

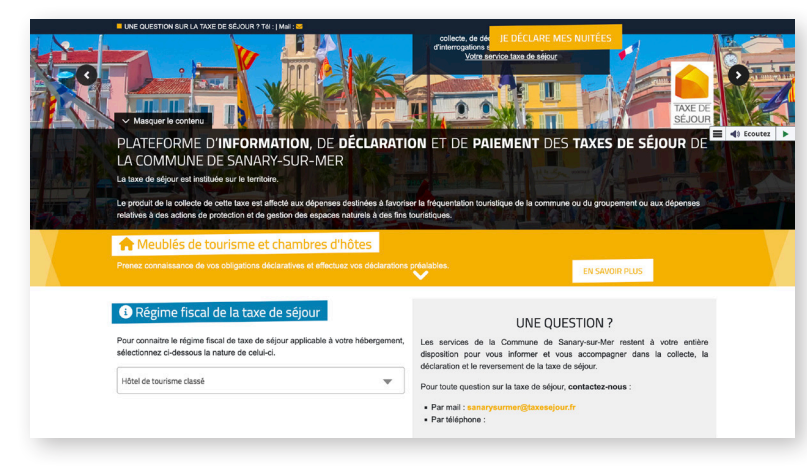

### 2 SE CONNECTER

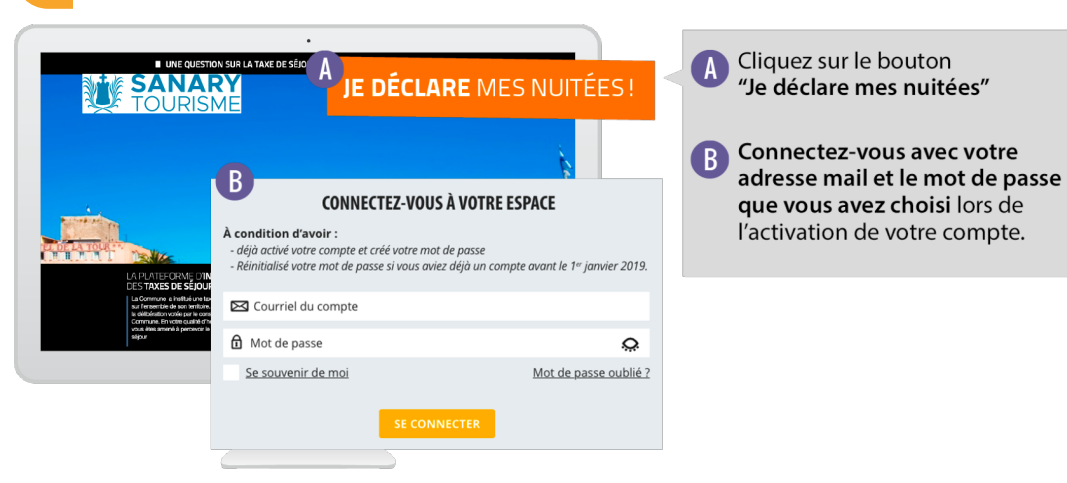

### SAISIR ET VALIDER LA DAUA

Pour un hébergement soumis à la taxe de séjour forfaitaire, le logeur est tenu, chaque année, d'effectuer une Déclaration Annuelle des Unités d'Accueil (DAUA) auprès des services de la collectivité.

Vous recevez par courriel une invitation à saisir la DAUA de chacun de vos hébergements. Pour effectuer facilement et rapidement cette déclaration, complétez le formulaire en ligne depuis votre compte, et enregistrez le.

| LOGO DE VOTRE<br>COLLECTIVITÉ<br>PLATEFORME DÉM | TableAu de Bord > je déclare > Nouvelle déclaration         Déclaration annuelle des unités d'accueil pour 2022         Nom de l'hébergement         Q |          |
|-------------------------------------------------|----------------------------------------------------------------------------------------------------|----------|
| TABLEAU DE BORD                                 | NATURE ET CLASSEMENTS                                                                                                    |          |
| MES HÉBERGEMENTS                                | A Natura da l'hábarnament                                                                                                    |          |
| MES DÉCLARATIONS                                |                                                                                                    |          |
| MES RÈGLEMENTS                                  |                                                                                                    |          |
| MES ÉTATS<br>RÉCAPITULATIFS                     | 31/03/2021<br>SIGNALER UN CHANGEMENT                                                                                                    |          |
| MES DEMANDES                                    | CAPACITÉ                                                                                                    |          |
| MES DOCUMENTS                                   | Vérifiez les informations us. En cas d'évolution ou d'information erronée, effectuez directives modifications.                                         |          |
| MON SIMULATEUR                                  | Capacité* (4) Nombre (5)                                                                                                    |          |
| PORTAIL<br>D'INFORMATIONS                       |                                                                                                    |          |
|                                                 | Saisissez vos périodes de componentisation pour l'année 2022.                                                                                          |          |
| ?                                               |                                                                                                    | 7)       |
| UNE QUESTION                                    | RETOUR ENREGISTRER                                                                                                    | <u> </u> |

Informations pré-enregistrées (Si vous souhaitez modifier les informations pré-enregistrées, écrivez à sanarysurmer@taxesejour.fr):

1. Nom de l'hébergement ; 2. Adresse de l'hébergement ; 3. Nature et classements de l'hébergement.

Informations à renseigner, confirmer ou modifier :

**4.** Indiquez le nombre de personne pouvant être hébergées ; **5.** Indiquez le nombre de chambres ; **6.** Indiquez votre ou vos périodes de commercialisations durant l'année.

#### Validation :

**7.** Une fois les champs du formulaire remplis, validez-le en cliquant sur "ENREGISTRER".

### RÉGLER

À partir de votre déclaration, vous recevrez par courriel ou voie postale les informations vous permettant de vous acquitter de la taxe de séjour.